**Texas Education Agency** 

# ASEP TRAINING FOR 2016-2017 REPORTING – JULY 28, 2017

Division of Educator Preparation and Program Accountability

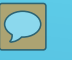

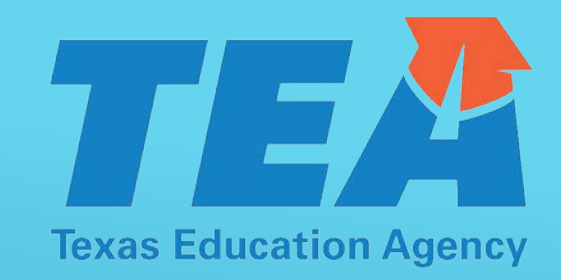

- 2016-2017 ASEP Technical Manual ("ASEP Manual")
- > 2016-2017 GPA Spreadsheet
- > 2016-2017 GPA Spreadsheet Data Dictionary & Addendum ("Dictionary")

## HELPFUL RESOURCES

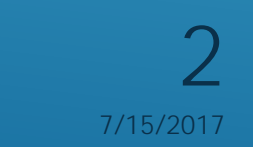

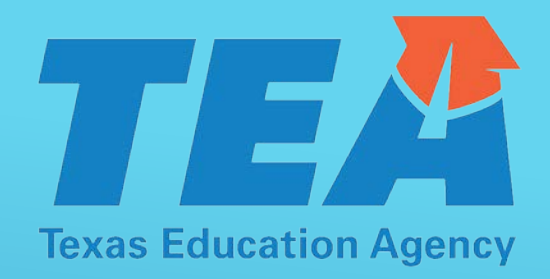

- Vanessa Alba (512) 463-6282
- ► Lorrie Ayers (512) 936-2166
- Mike Vriesenga (512) 463-8911

## HELPFUL PEOPLE

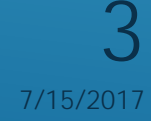

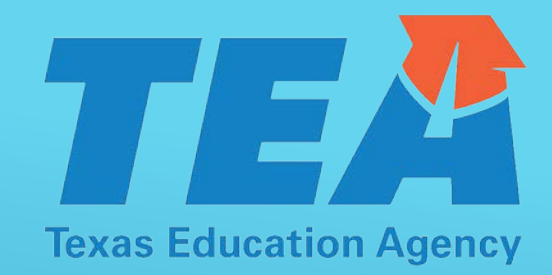

- GPA Spreadsheet
- Other Enrolled & Finisher Lists
- Annual Performance Report (APR)
- > Observations
- > Affidavit

 $\mathcal{D}$ 

## AGENDA

© Copyright Texas Education Agency

7/15/2017

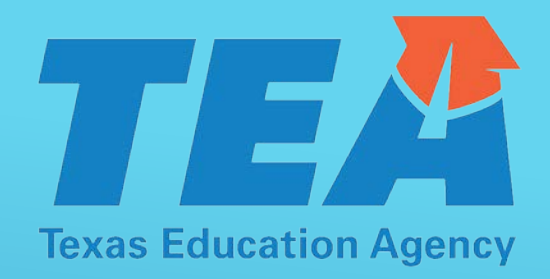

- GPA Spreadsheet
- Other Enrolled and Finisher Lists
- > Annual Performance Report
- Observations

Please **DO NOT** send in your affidavit until after your program specialist has reviewed and approved your submissions.

## THESE ARE DUE SEPTEMBER 15

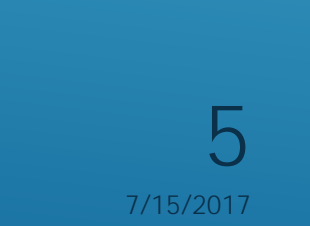

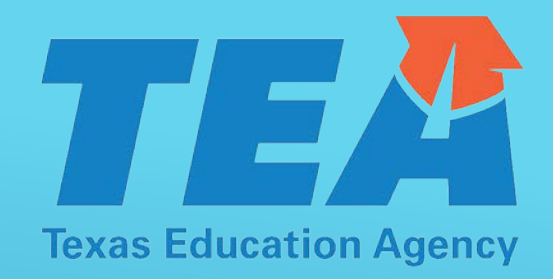

- Use the GPA spreadsheet all year to record important data regarding candidates admitted since September 1, 2016.
- The GPA spreadsheet should include <u>all</u> in all routes and classes, and <u>only</u> candidates admitted between September 1, 2016 and August 31, 2017.
- Everyone on your GPA spreadsheet should be on either your Other Enrolled or Finisher lists.

### GPA SPREADSHEET

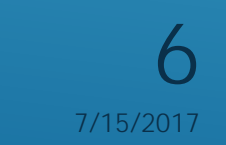

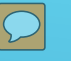

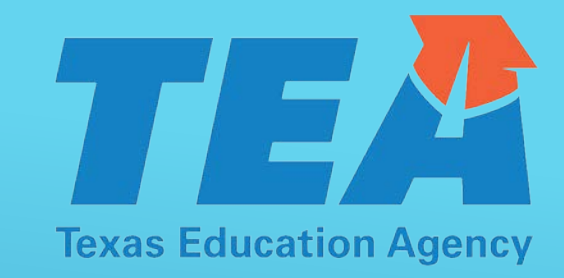

- Use the correct GPA Spreadsheet file name for your EPP
- ► For example: UTPB\_068502\_GPA2017
  - > See pages 29-31 in the Dictionary.

## GPA SPREADSHEET - FILENAME

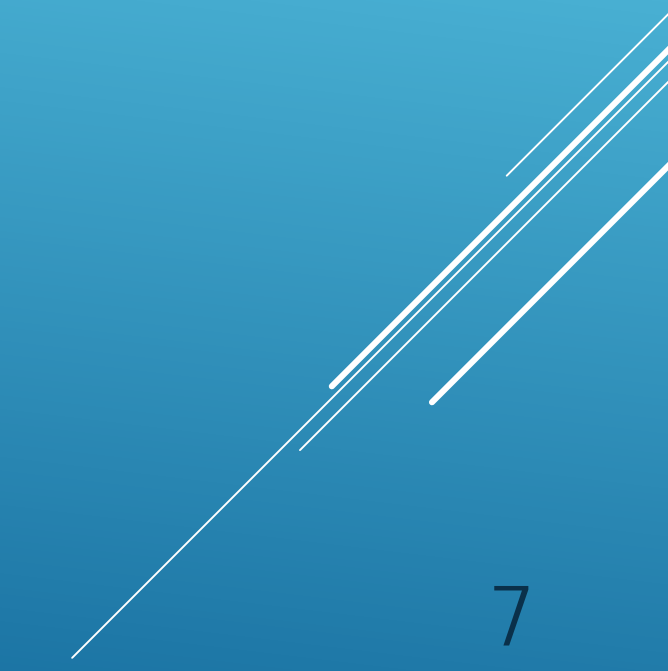

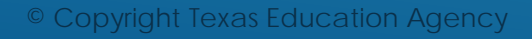

7/15/2017

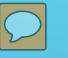

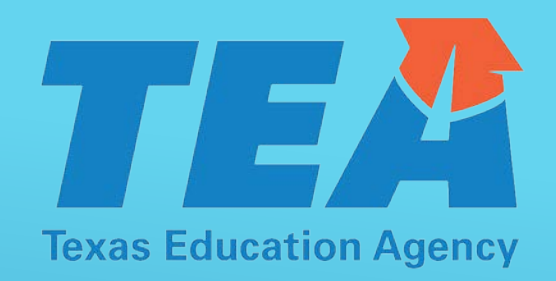

- > Use secure procedures this year to submit your GPA Spreadsheet.
- Login here: <u>https://sendfiles.tea.state.tx.us/courier/web/1000@/wmLogin.html</u>
- Create an account if needed.
- > Use the Send File tab to send the file to us
- Use your file name as the subject
  - > See page 27 in the Dictionary.

## GPA SPREADSHEET - SUBMISSION

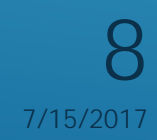

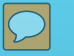

- Does the number of persons on the GPA spreadsheet match the number of persons admitted on the APR?
- Does the number of persons on the GPA spreadsheet match the number of persons granted test approval or eligibility with admission dates between September 1, 2016 and August 31, 2017?
- Are all the candidates on the GPA spreadsheet also listed on the Other Enrolled or Finisher lists?
- > Are the GPAs on the spreadsheet the GPAs at time of admission?
- > Are the Admission GPAs equal to or higher than the Overall GPAs?

## CROSSCHECK THE GPA SPREADSHEET

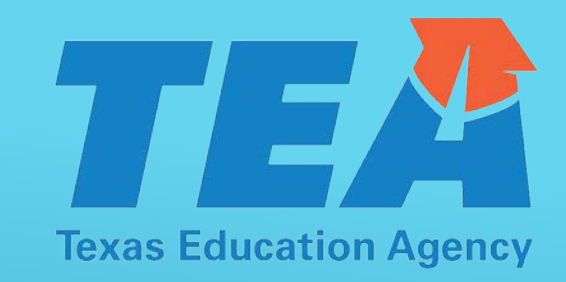

tion Agency

7/15/2017

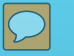

- To review the GPA spreadsheet, click in cell A5, then press Control, Shift & End simultaneously to highlight all the data.
- Sort by Column C Date Admitted
  - > Are all the dates between September 1, 2016 and August 31, 2017?
  - Do the dates in this column match the admission date from Test Approval?
- Sort by Column D Cert Field
  - > Do all the candidates have a certification field
- Sort by Column G Admission GPA
  - > Are all the admission GPAs above 2.5, or did you grant exceptions?

## CROSSCHECK YOUR GPA SPREADSHEET

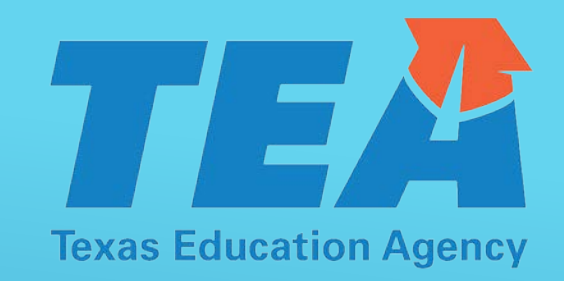

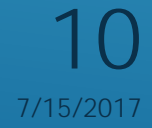

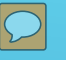

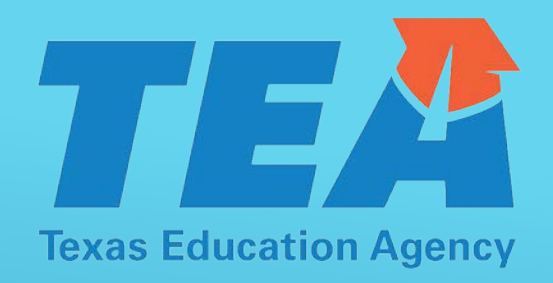

- Look down columns J and K Basic Skills and PACT
  - Every candidate should have an "E", "M", "Y", or "N"
- Sort by column AE GRE/SAT/ACT not required
  - Most candidates will have a "Y" in column AE
    - For candidates without a "Y" in column AE, glance over columns L-AD to ensure relevant data is there.
- > Ensure all candidates have a "Y" or "N" in column AF Probationary Certificate.
- You can conduct similar checks with the administrative and student services candidate worksheets.

## GPA SPREADSHEET CROSSCHECK

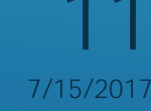

- Includes anyone who has been admitted to your program at any time, i.e. 2016-2017 and any other year, who has not finished, withdrawn or been discharged or released.
  - Does the number of Other Enrolled equal the number Retained on your APR?
- > Your Other Enrolled list rolls over from year to year.
- You can change or add students individually using the Student Search function in the ASEP menu.
  - See page 18 in the Technical Manual
- Uploading a group of Other Enrolled candidates using a "CSV" file is efficient.
  - See page 20 in the Technical Manual

## OTHER ENROLLED

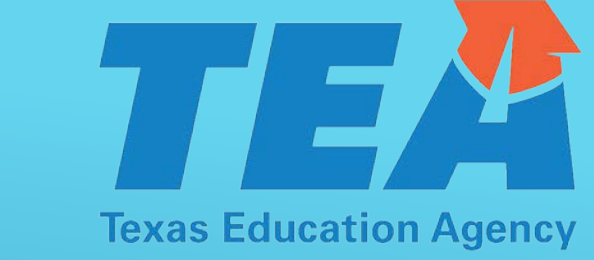

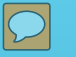

- Includes anyone who finished your program between September 1, 2016 and August 31, 2017.
  - Finishers (or completers) are persons who have met all the requirements of your program.
- You can change candidates to finisher status individually using the Student Search function in the ASEP menu.
  - > Finishers should have been in your current or a past Other Enrolled list
- Does the number of finishers match the number of Completers in your APR?

### FINISHERS

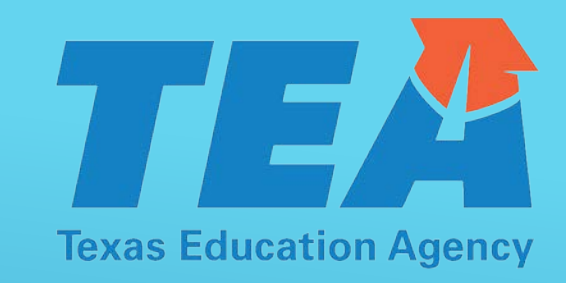

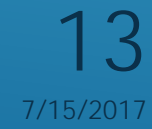

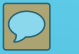

Remember!!! Always re-enter the year before entering the numbers of candidates in the Annual Performance Entry/Review window.

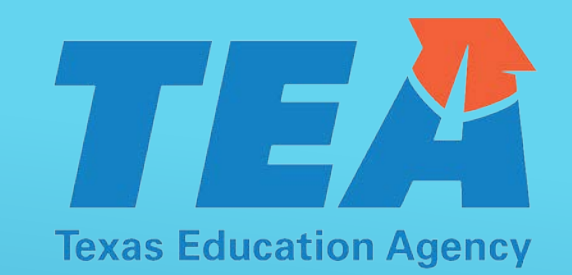

Make a table for yourself on paper with the "right" answers.

| Demog Group      | Applied | Admitted | Retained | Completed |
|------------------|---------|----------|----------|-----------|
| All              |         |          |          |           |
| Female           |         |          |          |           |
| Male             |         |          |          |           |
| African American |         |          |          |           |
| Hispanic         |         |          |          |           |
| Other            |         |          |          |           |
| White            |         |          |          |           |

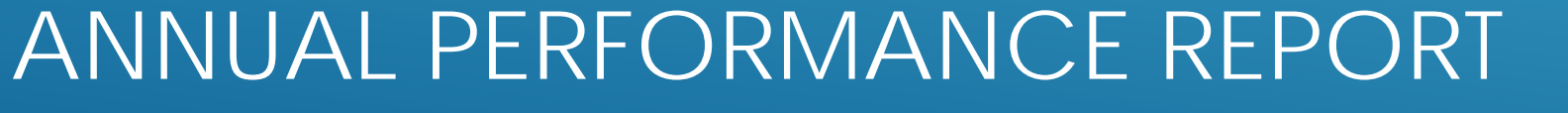

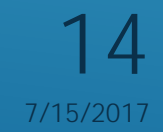

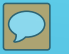

- Do the numbers of males and females equal All in each column?
- Do the ethnic groups add to All in each column?

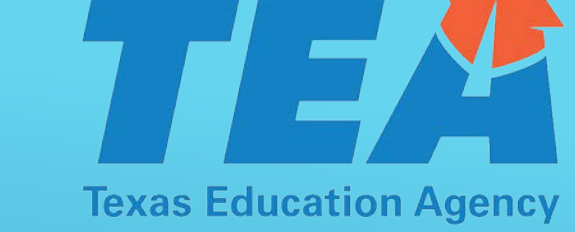

- > Does the number admitted equal the number of candidates on the GPA spreadsheet?
- Does the number Retained equal the number of Other Enrolled?
- Does the number Completed equal the number of Finishers?
- Does the APR match the paper version you made?

| ASEP Annual Performance Report for the year of 2016 |         |          |          |                                       |  |
|-----------------------------------------------------|---------|----------|----------|---------------------------------------|--|
| Demog Group                                         | Applied | Admitted | Retained | Completed                             |  |
| All                                                 | 98      | 58       | 154      | 45                                    |  |
| Female                                              | 79      | 47       | 126      | 38                                    |  |
| Male                                                | 19      | 11       | 28       | 7                                     |  |
| African American                                    | 13      | 7        | 9        | 4                                     |  |
| African American                                    | 13      | 7        | 9        | 4                                     |  |
| Hispanic                                            | 12      | 4        | 11       | 4                                     |  |
| Hispanic                                            | 12      | 4        | 11       | 4                                     |  |
| Other                                               | 2       | 1        | 4        | 0                                     |  |
| White                                               | 71      | 46       | 130      | 37                                    |  |
| White                                               | 71      | 46       | 130      | 37                                    |  |
| 4                                                   |         |          |          | · · · · · · · · · · · · · · · · · · · |  |

Back

#### APR CROSSCHECK

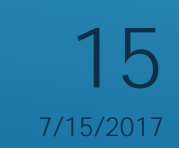

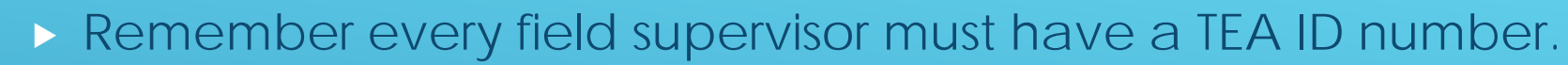

You will have to add your field supervisors before you can add your observations (see ASEP Manual page 29).

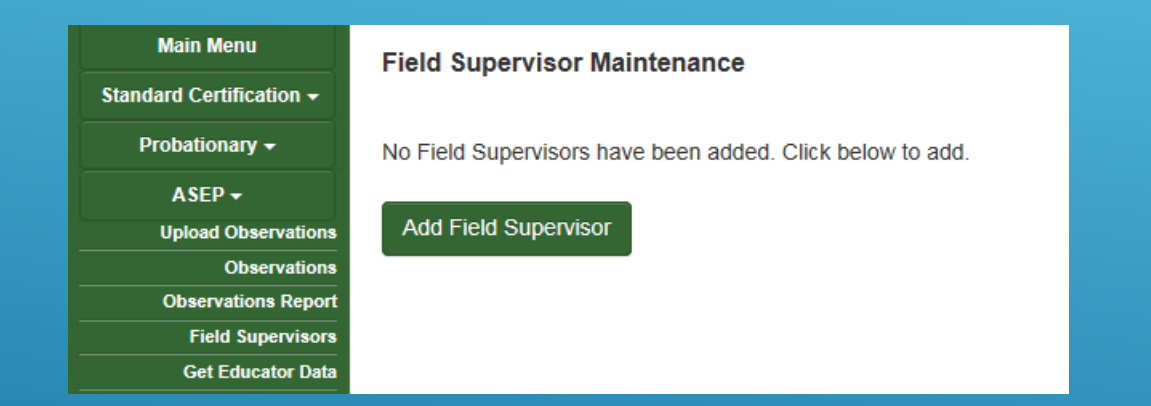

## **OBSERVATIONS – FIELD SUPERVISORS**

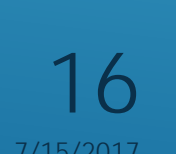

**Texas Education Agency** 

| Add Record            |                   |  |  |  |
|-----------------------|-------------------|--|--|--|
| Candidate First Name  | Don               |  |  |  |
| Candidate Last Name   | Gottit            |  |  |  |
| TEA ID                | 2080774           |  |  |  |
| Supervisor TEA ID     | Select Supervisor |  |  |  |
| Supervisor First Name | 2080762           |  |  |  |
| Supervisor Last Name  |                   |  |  |  |
| Comment               | <u>~</u>          |  |  |  |
| Observation Date      |                   |  |  |  |
| Observation Duration  | 0 v hrs 00 v mins |  |  |  |
| Assignment Begin Date |                   |  |  |  |
| Save                  | Cancel            |  |  |  |

Asen Observations

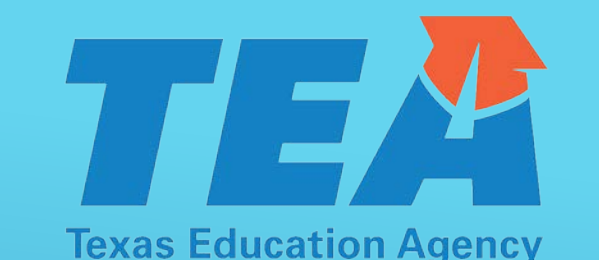

- You must enter the Supervisor TEA ID to add an observation.
- Report all teacher candidates (intern and clinical), but no non-teachers.
- The assignment begin date should be the same for all observations for each candidate.
  - The assignment date is the first date with students

## ADDING OBSERVATIONS

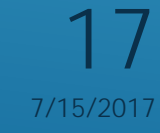

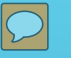

- > You can see all the observations for your EPP in ASEP this year.
- Select Year (2016-17)
- Select Observation Type (All)
- Select Semester/Year (Academic Year)

| Main Menu                | Observations F | Report |                  |   |                              |
|--------------------------|----------------|--------|------------------|---|------------------------------|
| Standard Certification - | Year           | topon  | Observation Type |   | Semester/Year                |
| Probationary 🗸           | 2016-17        | ~      | All              | ~ | Academic Year (9/1 - 8/31) 🗸 |
| ASEP 🗸                   |                |        |                  |   |                              |
| Upload Observations      | Search         |        |                  |   |                              |
| Observations             |                |        |                  |   |                              |
| Observations Report      |                |        |                  |   |                              |
| Field Supervisors        |                |        |                  |   |                              |

## **OBSERVATIONS – REPORT INPUT**

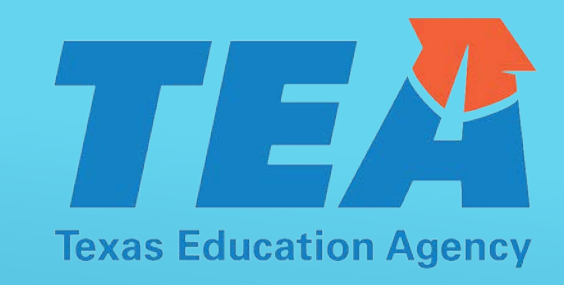

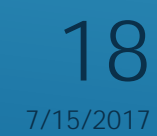

#### **Observations Report**

| Year    |   | Observation Type |   | Semester/Year                |  |
|---------|---|------------------|---|------------------------------|--|
| 2016-17 | ~ | All              | ~ | Academic Year (9/1 - 8/31) 🗸 |  |

#### Search

Assignment Candidate Duration Supervisor Assignment Type TEA ID **Candidate Name** Visit Date Hours TEA ID Supervisor Name Comments **Begin Date** 1:00 01/04/2016 1st Year Clinical Teacher 12/25/2016 Test 01/04/2016 12/26/2016 1:00 1st Year Clinical Teacher Test 2 01/04/2016 1st Year Clinical Teacher 12/27/2016 1:00 Test 3 01/27/2017 1:00 11/08/2016 1st Year Clinical Teacher This is testing the wrapping of th. 09/01/2015 1st Year Clinical Teacher 11/24/2016 0:45 see student file 09/01/2015 1st Year Clinical Teacher 11/11/2016 0:45 see student file 09/01/2015 1st Year Clinical Teacher 10/10/2016 0:45 see student file 09/01/2015 1st Year Clinical Teacher 12/11/2016 0:45 see student file 09/01/2015 1st Year Clinical Teacher 09/30/2016 0:45 see student file 09/01/2015 1st Year Clinical Teacher 01/05/2017 0:45 see student file 1st Year Clinical Teacher 09/01/2015 11/03/2016 0:45 see student file 0:45 09/01/2015 1st Year Clinical Teacher 12/09/2016 see student file

 You can see all the observations for your EPP in ASEP this year.

**Texas Education Agency** 

Current page: 1 of 28

next page

<

Click Here to download the data in comma delimited form. Click Here to download the data in text form.

#### **OBSERVATIONS – REPORT OUTPUT**

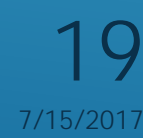

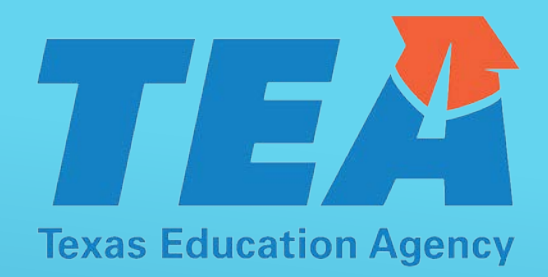

- Observation Type function does not work as hoped.
  - Candidates may be misclassified
  - Candidates from Other Enrolled may populate although not observed
  - Summary table may be inaccurate
- TEA will calculate observation compliance outside ASEP in 2016-2017

| Main Menu                | Observations Report |                                                       |                      |
|--------------------------|---------------------|-------------------------------------------------------|----------------------|
| Standard Certification - | Year                | Observation Type                                      | Semester/Year        |
| Probationary 🗸           | 2016-17 🗸 🗸         | Select Observation Type                               | Select Filter Option |
| ASEP 🗸                   |                     | 1st Year Clinical Teacher<br>1st Year Teaching Intern |                      |
| Upload Observations      | Search              | 2nd Year Teaching Intern<br>3rd Year Teaching Intern  |                      |
| Observations             |                     | Traditional Teaching Intern                           |                      |
| Observations Report      |                     | All                                                   | ]                    |
| Field Supervisore        |                     |                                                       |                      |

#### **OBSERVATIONS – LIMITATIONS**

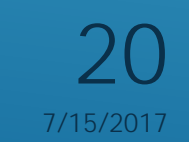

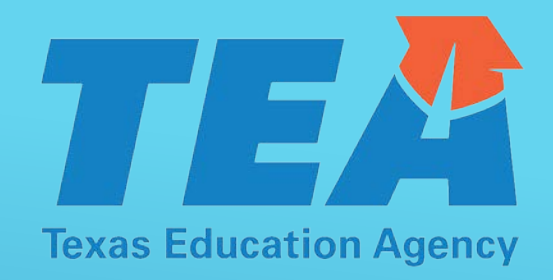

- > 2016-2017 ASEP will be locked on September 16
- TEA staff will review the data you submitted using many of the crosschecks I just described.
- > You will get an email/letter identifying discrepancies in your data.
  - > Fix what needs to be fixed.
  - > Fixed GPA spreadsheets should have a "v2" suffix.

## AFTER SEPTEMBER 15

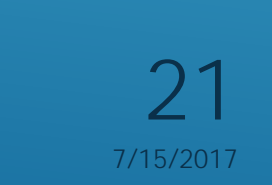

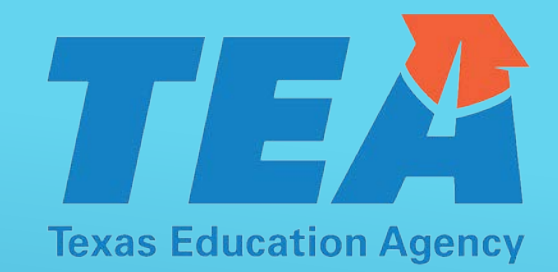

- AFTER your program specialist approves your submissions, submit an affidavit affirming the accuracy of the data you submitted directly to your program specialist.
- > Put the affidavit on your program letterhead.
- > Ensure the legal authority signs your affidavit.
- > Submit your affidavit using the file names on page 47 of the ASEP Manual.
  - For example, UTPB\_\_068502\_AFFIDAVIT2017

### AFFIDAVIT

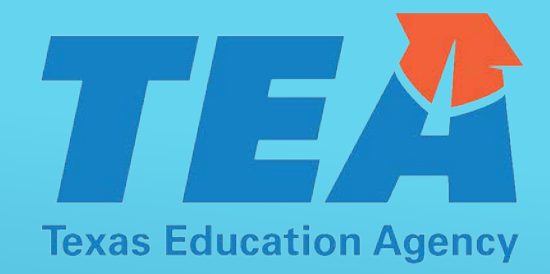

- Vanessa Alba (512) 463-6282
- ► Lorrie Ayers (512) 936-2166
- Mike Vriesenga (512) 463-8911

### "WE'RE HERE TO HELP"

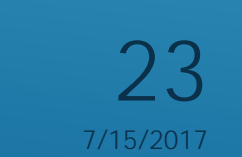

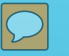

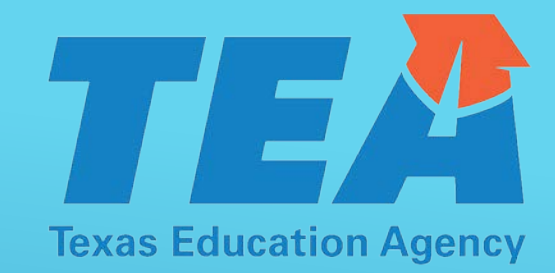

### THANK YOU FOR ATTENDING

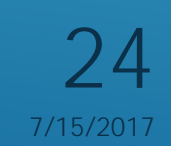